# 國立南科實中課外社團報名系統使用說明 After School Activies Sign Up System Help

Since: 2021-11-09

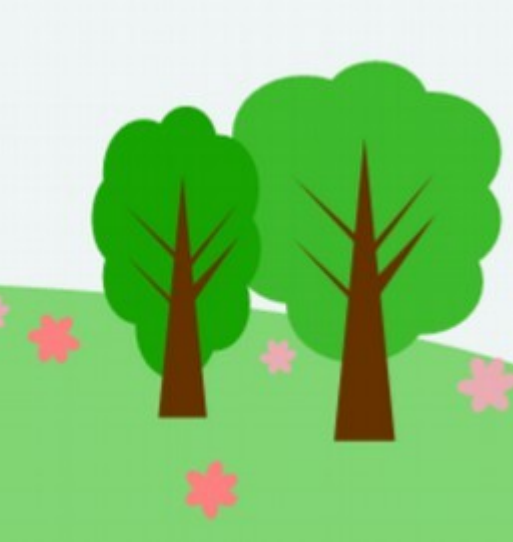

# 目 爺 (Index)

| • | 功能異動説明     | 03 |
|---|------------|----|
| • | 系統畫面       | 04 |
| • | 學生登入       | 05 |
| • | 開始報名       | 06 |
| • | 人數額滿就不接受報名 | 08 |
| • | 衝堂會儲存失敗    | 09 |
| • | 取消報名       | 11 |
| • | 登出         | 12 |
| • | 活動報名修改時機   | 13 |

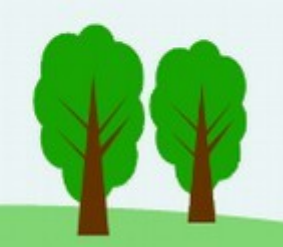

## 功能異動說明

#### 與2021年8月份版本差異處

- 活動人數額滿就不再接受報名
  - 登入時,「已額滿」的活動,將無法被勾選。
  - 登入時還沒額滿,但點儲存時被他人搶先,會看到「儲存失敗」的警告訊息。
- 所有活動依「個一至個五」分開顯示
  - 登入後可把不需要的時段,取消勾選。讓畫面變得更簡潔。

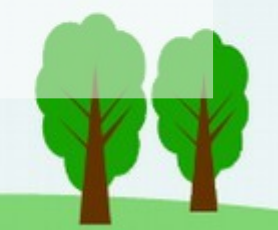

| 系統畫面<br>System Interface        | <ul> <li>         ・ (朝鮮) (中学は朝鮮) (主要)         ・ (日本)         ・ (日本)</li></ul> | 聖 多 煤 館 書 區<br>課後 花<br>完成報名後,本条<br>(Numeric represent)                                                                                                    | 上 <b>回報名系統(After</b><br>統所顯元之報名序號不<br>報名系統使<br>(Taiwanese<br>(Brithday Month<br>itation of a month and day.                                                                                                    | · school activites Si<br>等於線取順序,錄取與<br>用說明«HELP»<br>部別(Department): Dropdy<br>身份趨就未四碼:<br>(D Last 4 number):<br>生日末四碼:<br>(& Day; 4 number):<br>(with leading zeros,例:5月10日<br>客(Sign up) | ign up)<br>否以「學校公告為準」<br>                                                                                           | 표                                     |
|---------------------------------|----------------------------------------------------------------------------------------------------|----------------------------------------------------------------------------------------------------|----------------------------------------------------------------------------------------------------|----------------------------------------------------------------------------------------------------|----------------------------------------------------------------------------------------------------|---------------------------------------|
| 可報名區<br>Ready for registration  | →選<br>(check)<br>国小部課<br>                                                                                                    | たびの<br>たのでの<br>たのでの<br>での<br>たのでの<br>たのでの<br>たのでの<br>たのでの<br>たのでの<br>たのでの<br>たのでの<br>たのでの<br>たのでの<br>たのでの<br>たのでの<br>たのでの<br>たのでの<br>たのでの<br>たのでの<br>たのでの<br>たのでの<br>たのでの<br>たのでの<br>たのでの<br>たのでの<br>たのでの<br>たのでの<br>たのでの<br>たのでの<br>たのでの<br>たのでの<br>たのでの<br>たのでの<br>たのでの<br>たのでの<br>たのでの<br>たのでの<br>たのでの<br>たのでの<br>たのでのでの<br>たのでの<br>たのでの<br>でのでの<br>でのでの<br>でのでの<br>でのでの<br>でのでの<br>での<br>で | 目前可線上報名之社<br>没勾選: ご週1 ご通<br>くく災<br>費用 名類 已報名人<br>(fee) (quota) (enrolled<br>2000 4 1<br>1200 25 1<br>1000 30 0                                                                                                    | 第活動(Available now)       2     2週3     ご週4     ✓       2     2週3     ご週4     ✓       3                                                                                                    | 選5<br>縦名時間<br>(sign up time)<br>2021-11-02 19:00<br>-2021-11-18 23:00<br>2021-11-03 19:00<br>-2021-11-18 23:00      | ····································· |
| 未開放報名區<br>Not yet registration. | tcheck)<br>(theck)<br>日日<br>日日<br>日日<br>日日<br>日日<br>日日<br>日日<br>日日<br>日日<br>日日<br>日日<br>日日<br>日日                                                                                                    | (name) 2001     (fee)     (fee)     (fee)     環後親醫霊朝五     選5 1610~1800     (name)     (name)     (h活動)                                                                                                    | Cricial Control (control (contro) (contro) (contro) (contro) (contro) (contro) (contro) (con | (ina) (Available within a mon<br>活動時間<br>(active time)<br>第第第目<br>(active time)<br>第二日<br>第二日<br>第二日<br>第二日<br>第二日<br>第二日<br>第二日<br>第二日<br>第二日<br>第二日                                     | (sign up time)<br>3 2021-11-03 19:00<br>- 2021-11-<br>18 23:00<br>th)<br>報名時間<br>(sign up time)<br>2021-11-17 19:00 | (memo)<br>(memo)<br>(備註<br>(memo)     |

週3 1330~1500

→2023-01-23

→2021-11-18 23:00

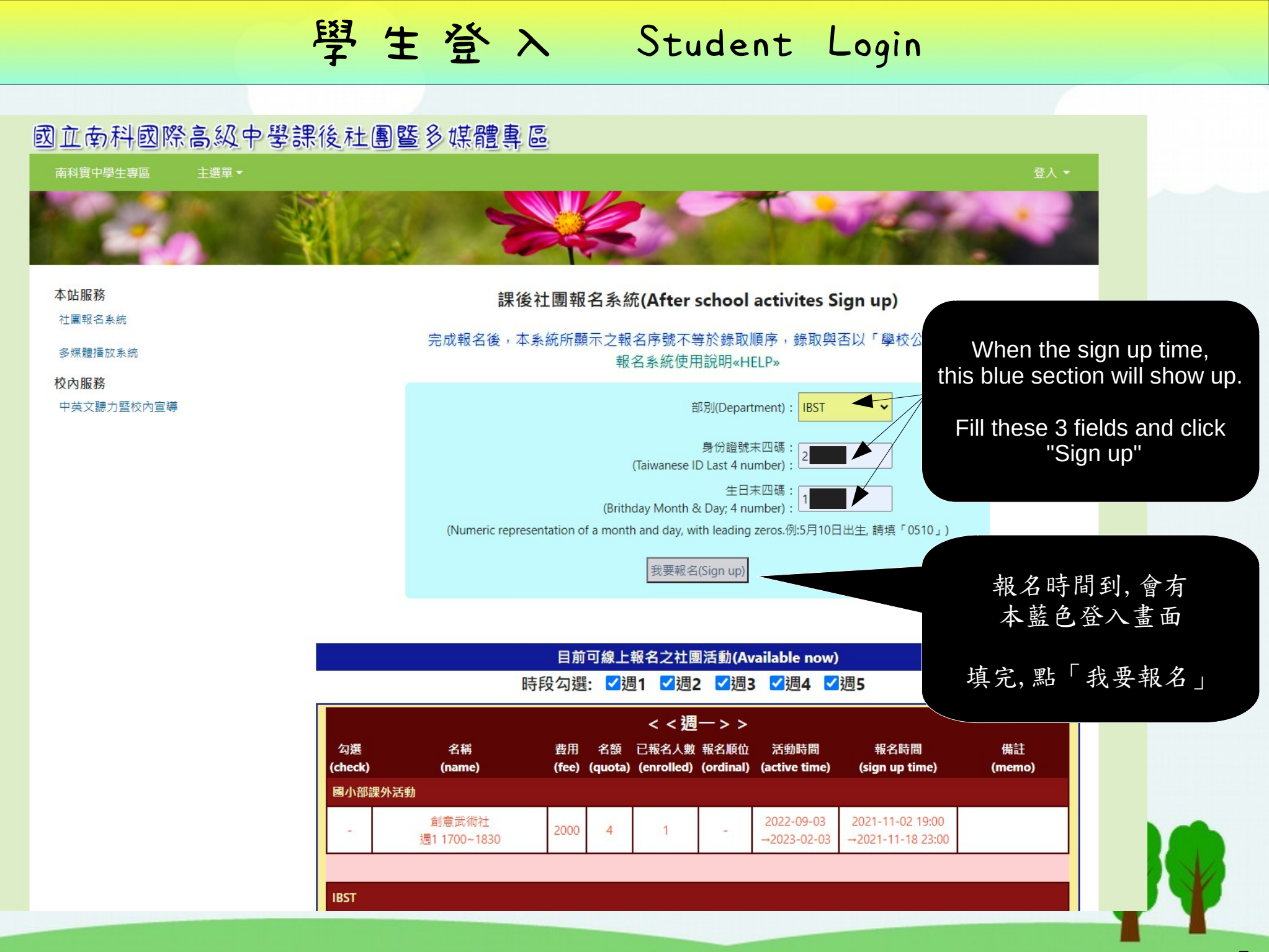

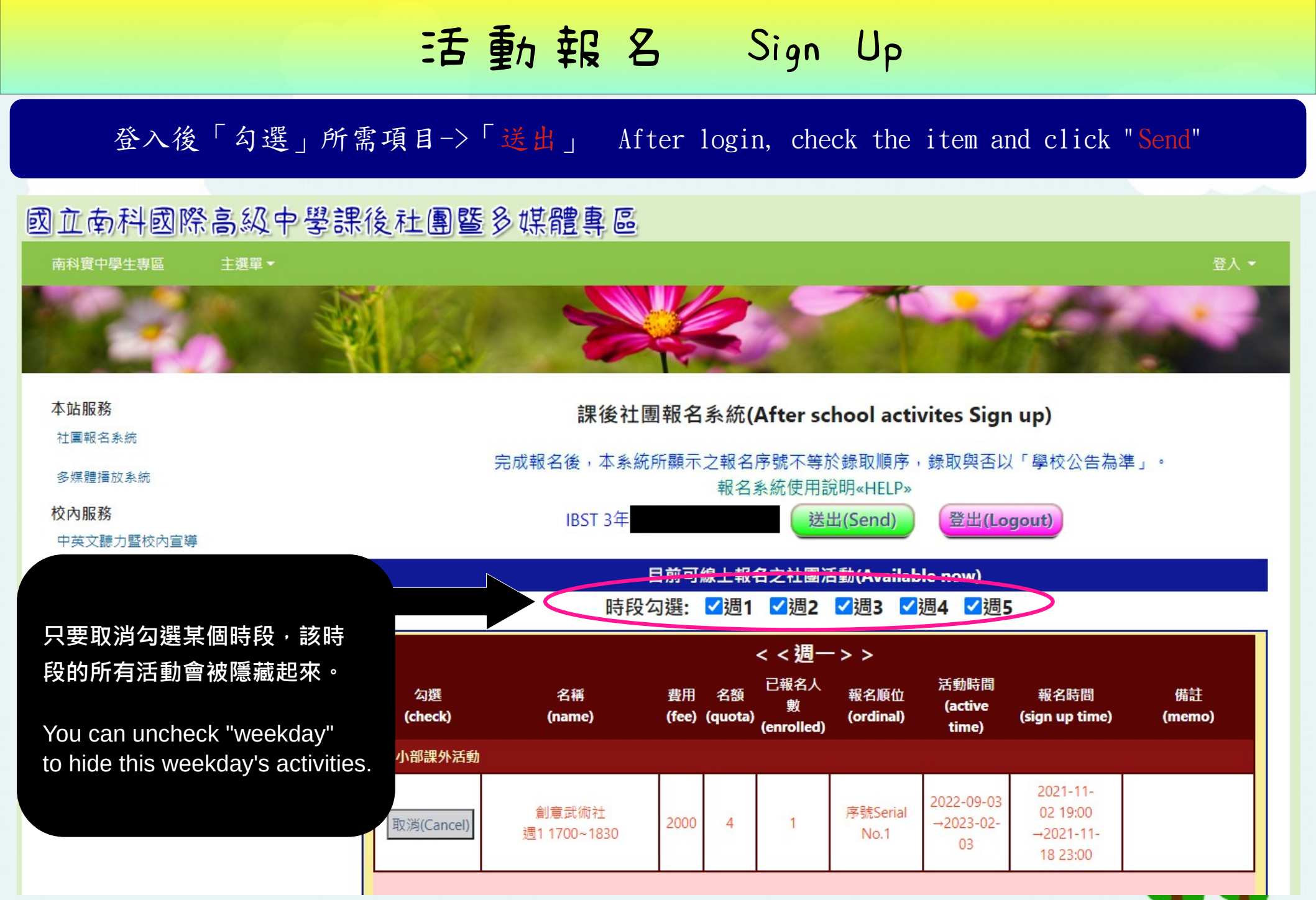

# 活動報名 Sign Up

登入後「勾選」所需項目->「送出」 After login, check the item and click "Send"

#### 國立南科國際高級中學課後社團暨多媒體專區

南科實中學生專區

登入、

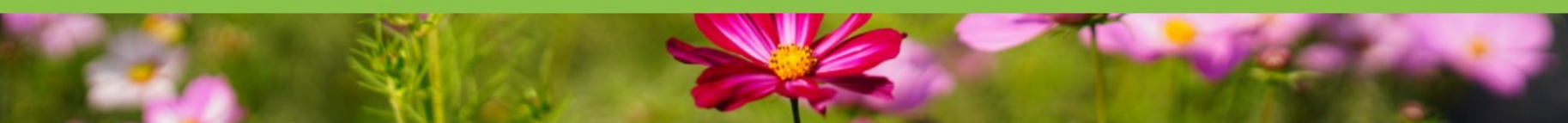

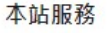

社團報名系統

多媒體播放系統

校內服務

中英文聽力暨校內宣導

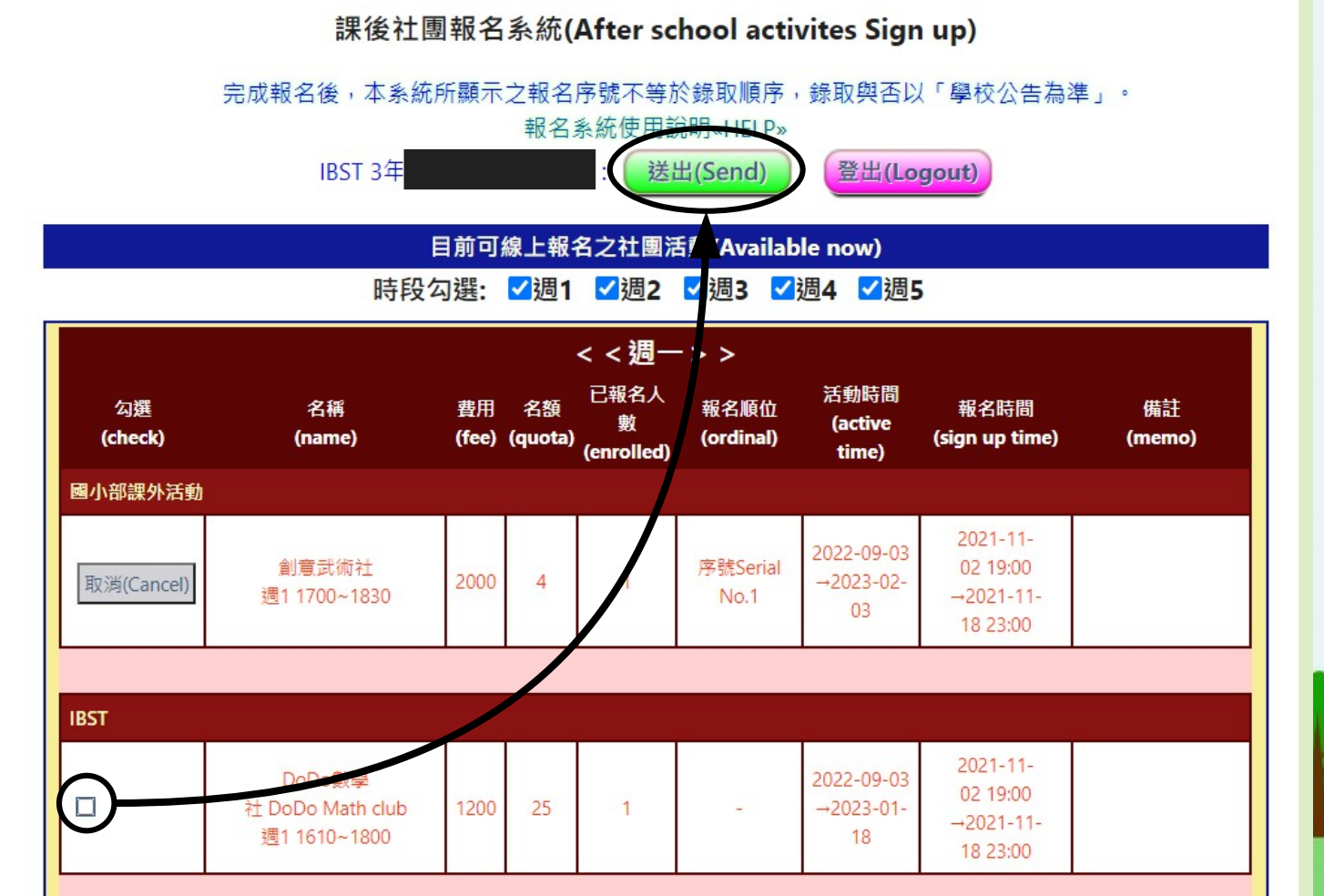

7

### 人數額滿 Limit exceeded

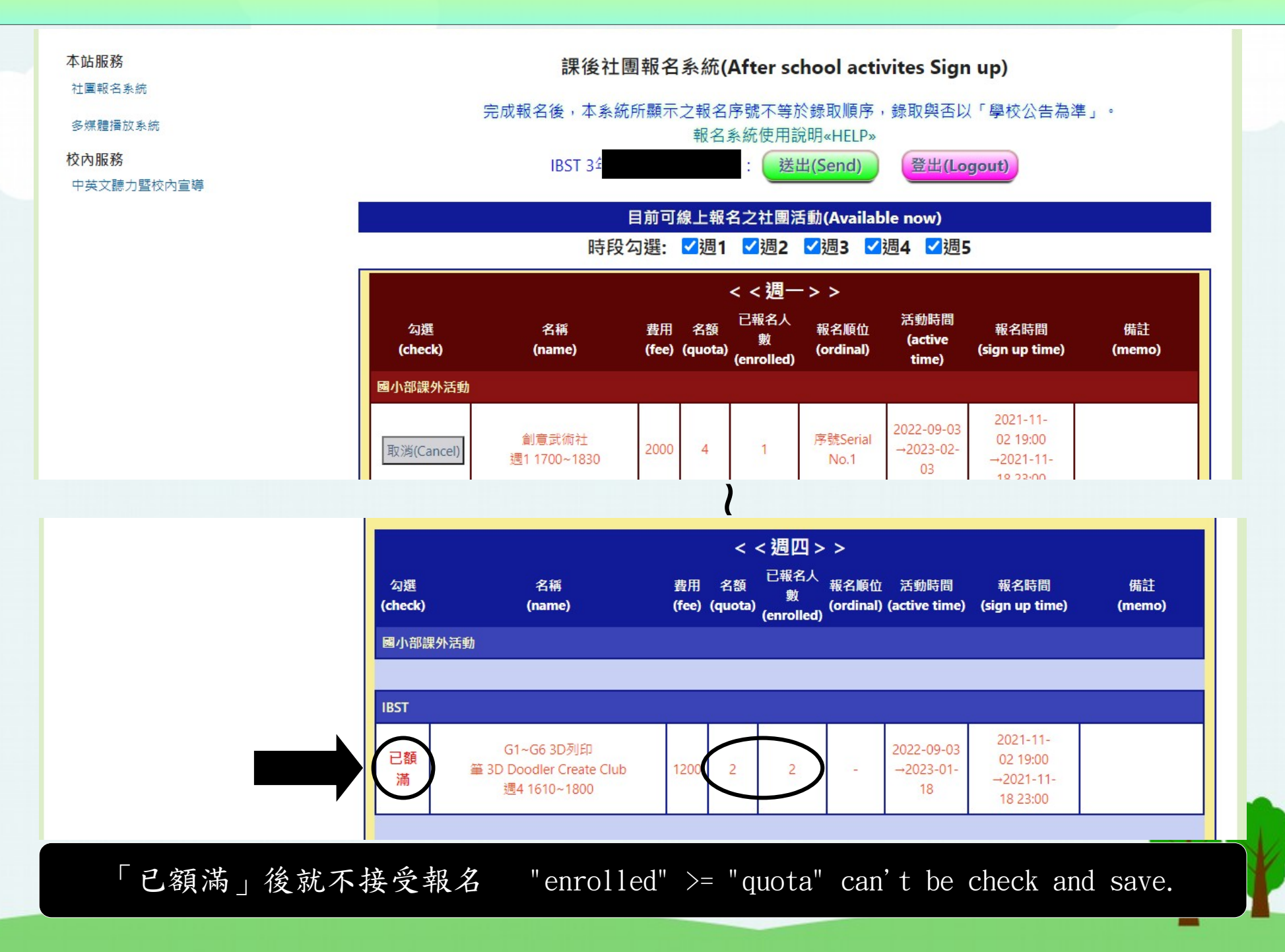

#### 衝堂無法儲存 classes time conflict can't save

| 2000 10 | 2021-11-                                                                     |                                                                                                    |
|---------|------------------------------------------------------------------------------|----------------------------------------------------------------------------------------------------|
|         | 02 19:00<br>→2021-11-<br>18 23:00                                            | 2022-09-<br>03 02<br>→2022-09-<br>03 18                                                              |
| 1000 2  | 2021-11-<br>03 19:00<br>→2021-11-<br>22 23:00                                | 2022-09-<br>07 03<br>→2023-02-<br>07 22                                                              |
| 1000 2  | 2021-11-<br>03 19:00<br>→2021-11-<br>22 23:00                                | 2022-09-<br>07 03<br>→2023-02-<br>07 22                                                              |
|         |                                                                              |                                                                                                    |
| 1200 3  | 2021-11-<br>02 19:00<br>→2021-11-<br>18 23:00                                | 2022-09-         202           03         02           →2023-01-         →20           18         18 |
|         | 1200     3     2     序號Serial     03       No.2     →2023-01-     -       18 | 1200 3 2 序號Serial<br>No.2                                                                            |

選課衝堂,無法儲存

If the activites you checked in overlapping time. It will not be save to this system.

# 衝堂警告訊息

classes time conflict error message

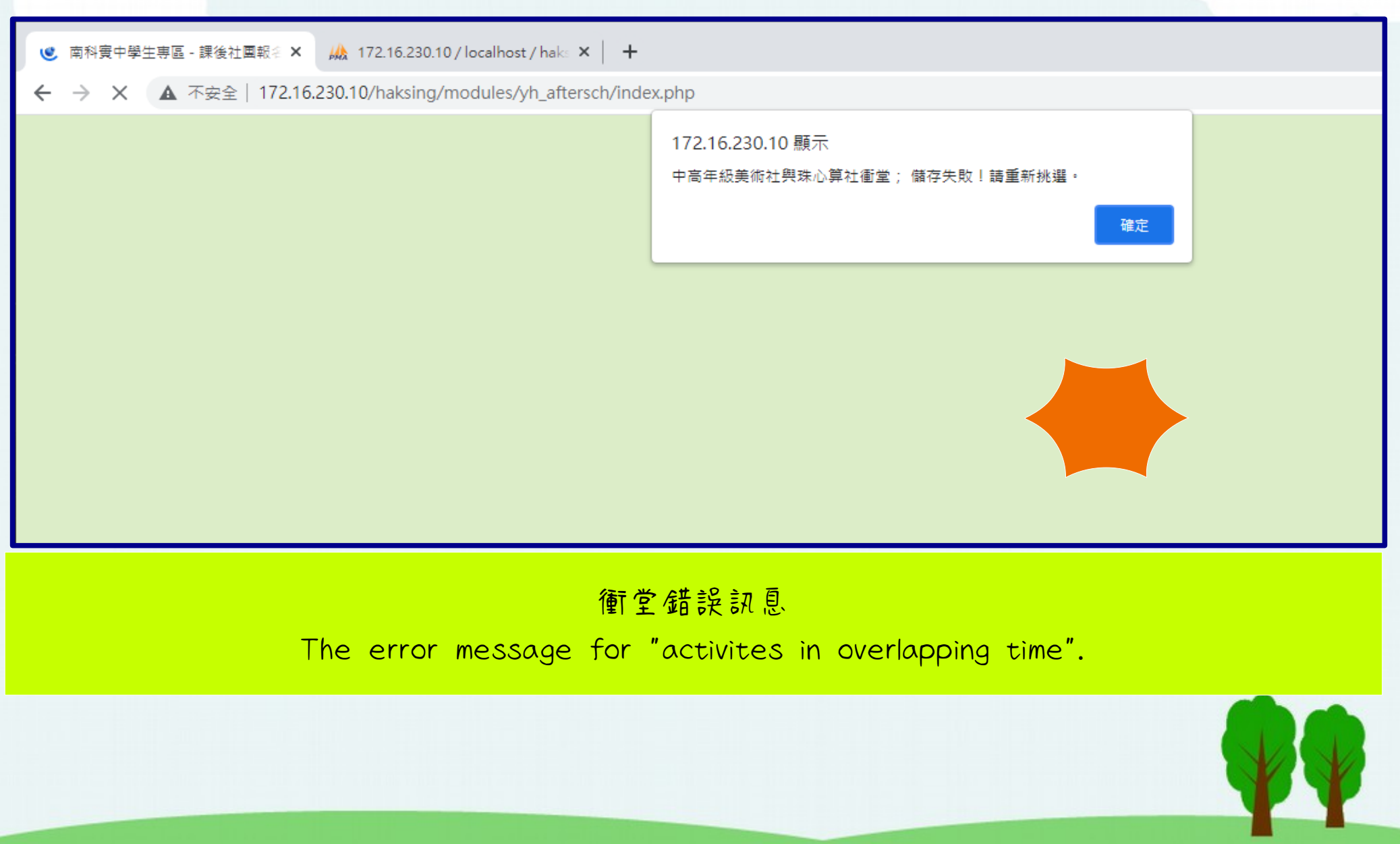

# 取 消 報 名 Cancel some class

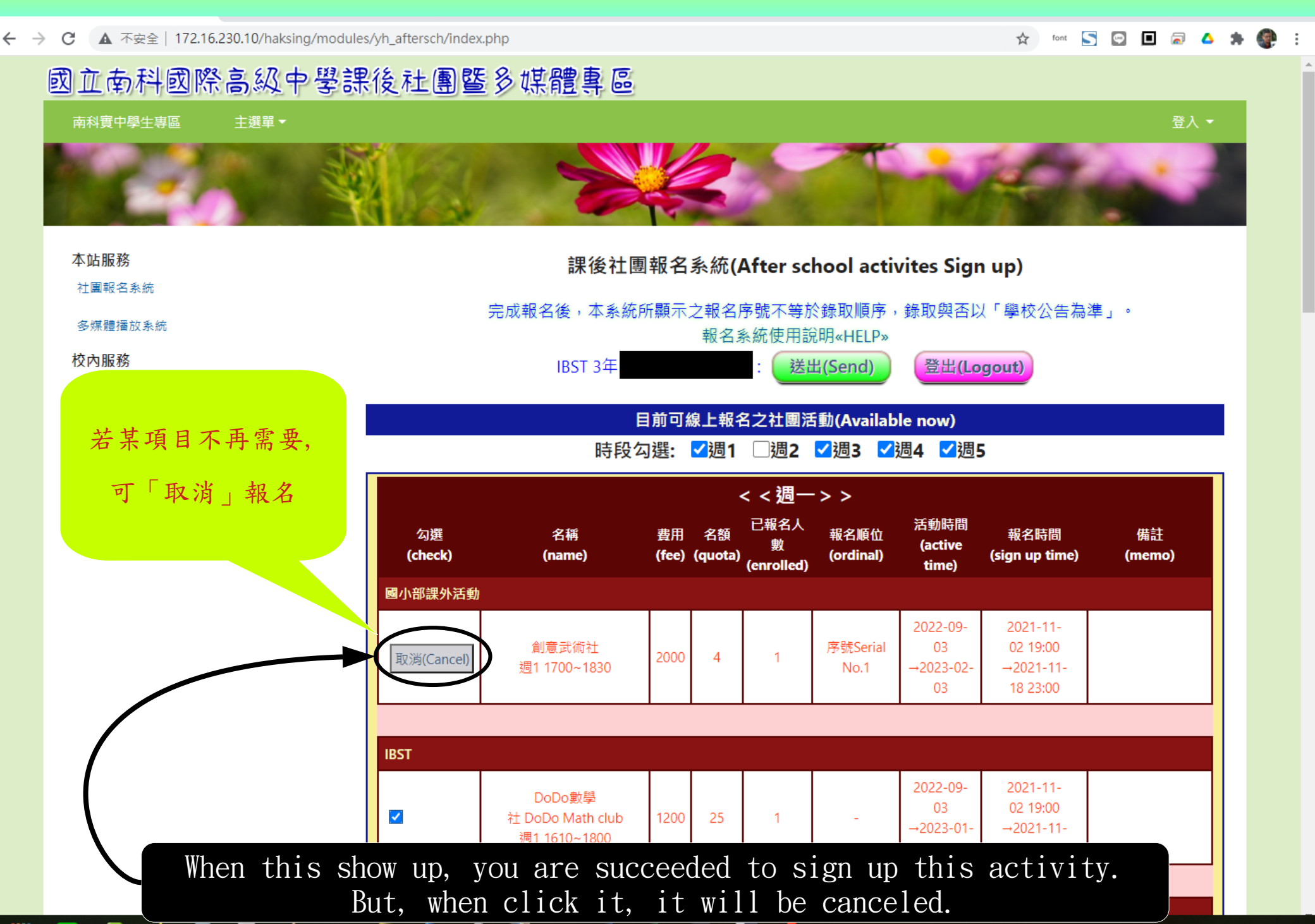

## 登出 Logout

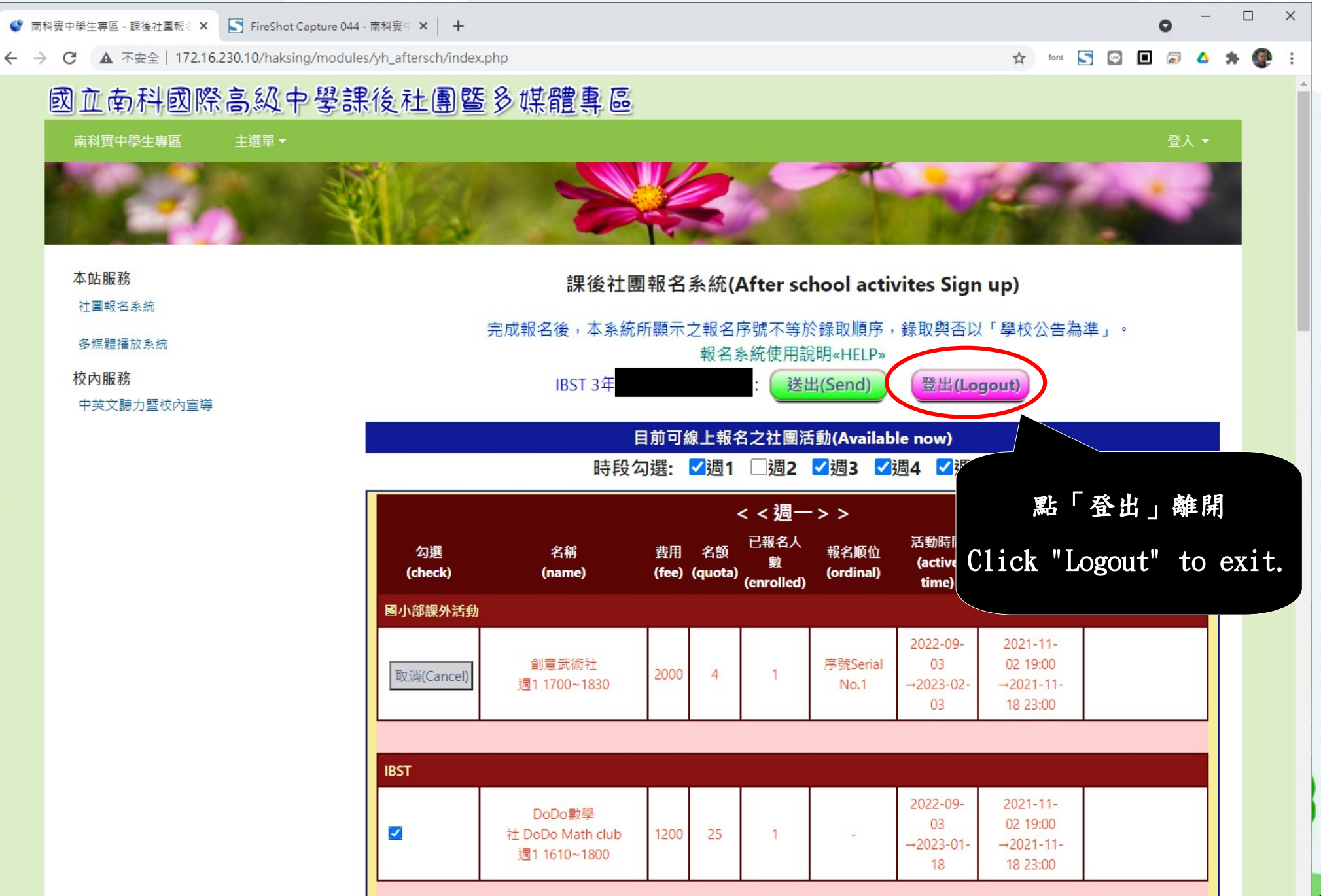

# 活動報名修改時機

#### 只要在報名時間內, 隨時可登入修改報名

During the sign up time, you can always "cancel" or "register" for activites.

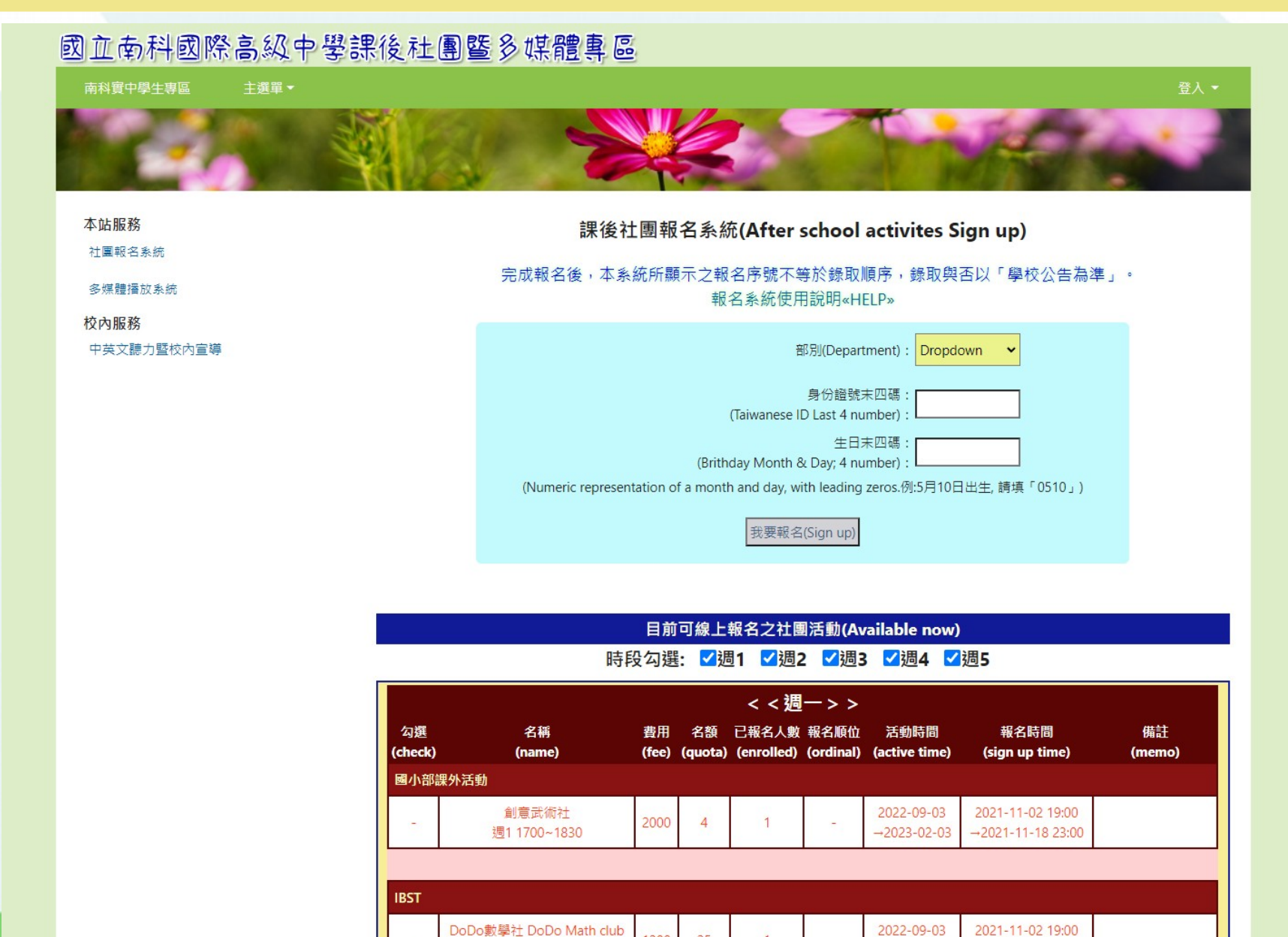

2022-09-03